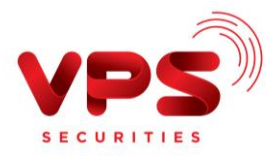

## QUA ỨNG DỤNG VPBANK ONLINE CỦA VPBANK

Bước 1: Đăng nhập tài khoản VPBank Online

Bước 2: Khởi tạo lệnh:

- Chọn mục Dịch vụ khác trên màn hình chính của ứng dụng
- Chọn Chứng khoán VPS

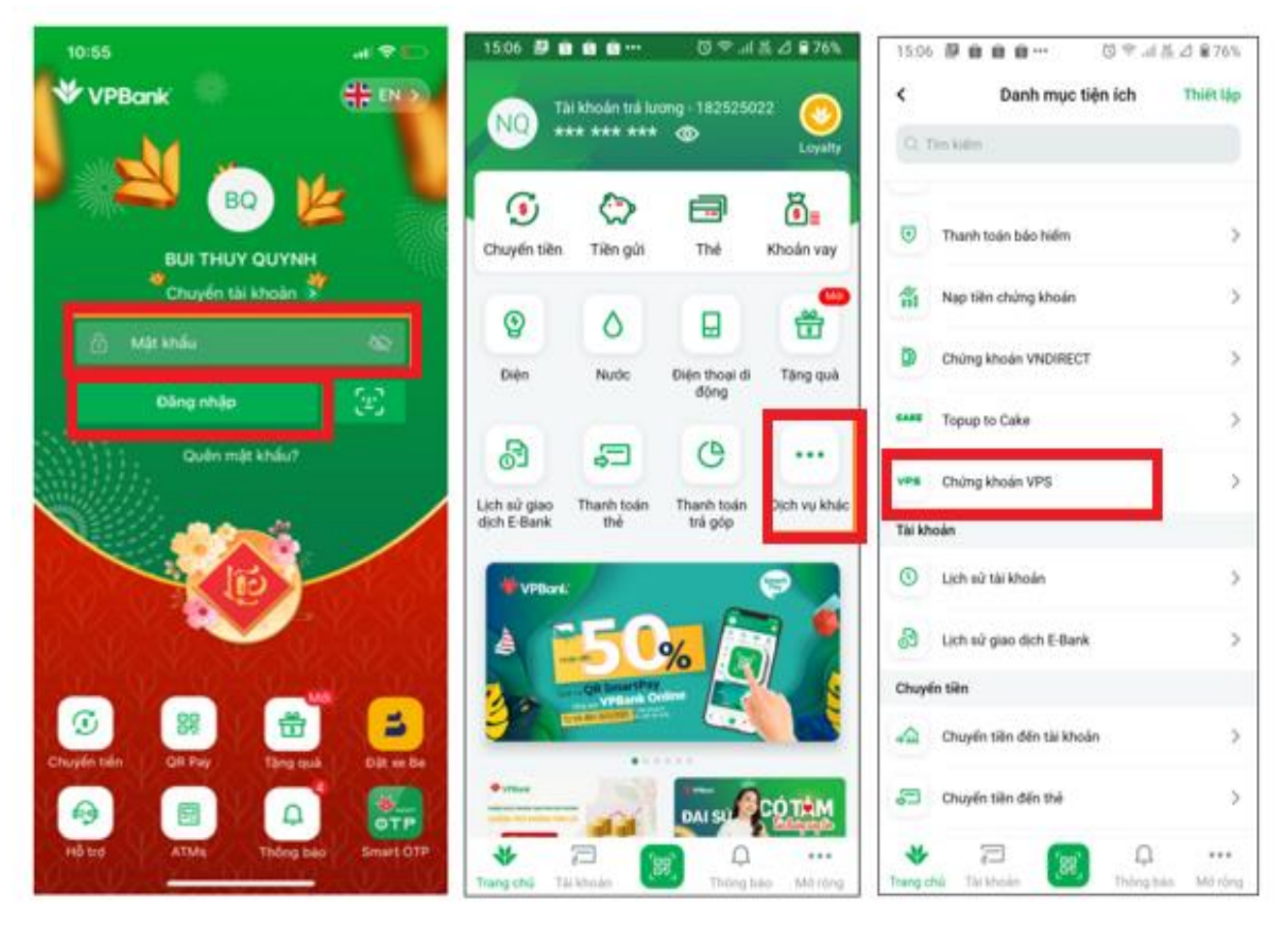

Bước 3: Nhập thông tin chính xác để thực hiện chuyển tiền:

- Chọn nhà cung cấp: "Chứng khoán VPS"
- Nhập Mã khách hàng: Nhập chính xác số Tài khoản chứng khoán (6 chữ số không bao gồm tiếu khoản)
- Bấm nút Tiếp tục
- Chọn Tài khoản chứng khoán: Chọn Tài khoản chứng khoán muốn nộp tiền (7 chữ số bao gồm tiểu khoản) trong droplist
- Số tiền: Nhập chính xác số tiền cần nộp

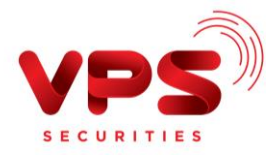

## Bấm nút Tiếp tục

| 15:07 🖗 🏟 🏟 🚥 😳 🗇 네 롪 스 😫 76%           | 15:08 🖉 🏟 🏟 🏫 🚥 🖏 🖏 🖏 🖏 | 15:08 📴 🏟 🏟 🚥 😳 🖓 네 볼 스 🔒 76%         |
|-----------------------------------------|-------------------------|---------------------------------------|
| < Chứng khoán VPS                       | < Chứng khoán VPS Hủy   | < Chứng khoán VPS Hủy                 |
| C, Tim kiếm                             | Tài khoán nguồn         | Tài khoản nguồn                       |
| ves Chứng khoán VPS                     | Tài khoản trả lương     | Tải khoản trả lương                   |
|                                         | Thông tin thanh toán    | Thông tin thanh toán                  |
|                                         | Chứng khoán VPS VPS     | Chứng khoán VPS VPS                   |
|                                         | Mà khách hàng 😵 🛃       | Mã khách hàng Tên khách hàng<br>026C: |
|                                         | Lưu hóa đơn 🔊           | Tài khoản chứng khoản >               |
|                                         |                         | Số tiền                               |
|                                         |                         | (a)                                   |
|                                         |                         | Mã khuyến mại (không bất buộc)        |
| ★ 2 m                                   | Tiếp tục                | Tiếp tục                              |
| Trang chủ Tài khoản 🔛 Thông báo Mở rộng |                         |                                       |

Bước 4: Xác thực giao dịch.

- Kiểm tra/ Xác nhận thông tin nộp tiền
- Nhập Mã OTP để hoàn tất nộp tiền

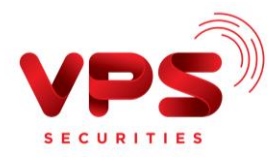

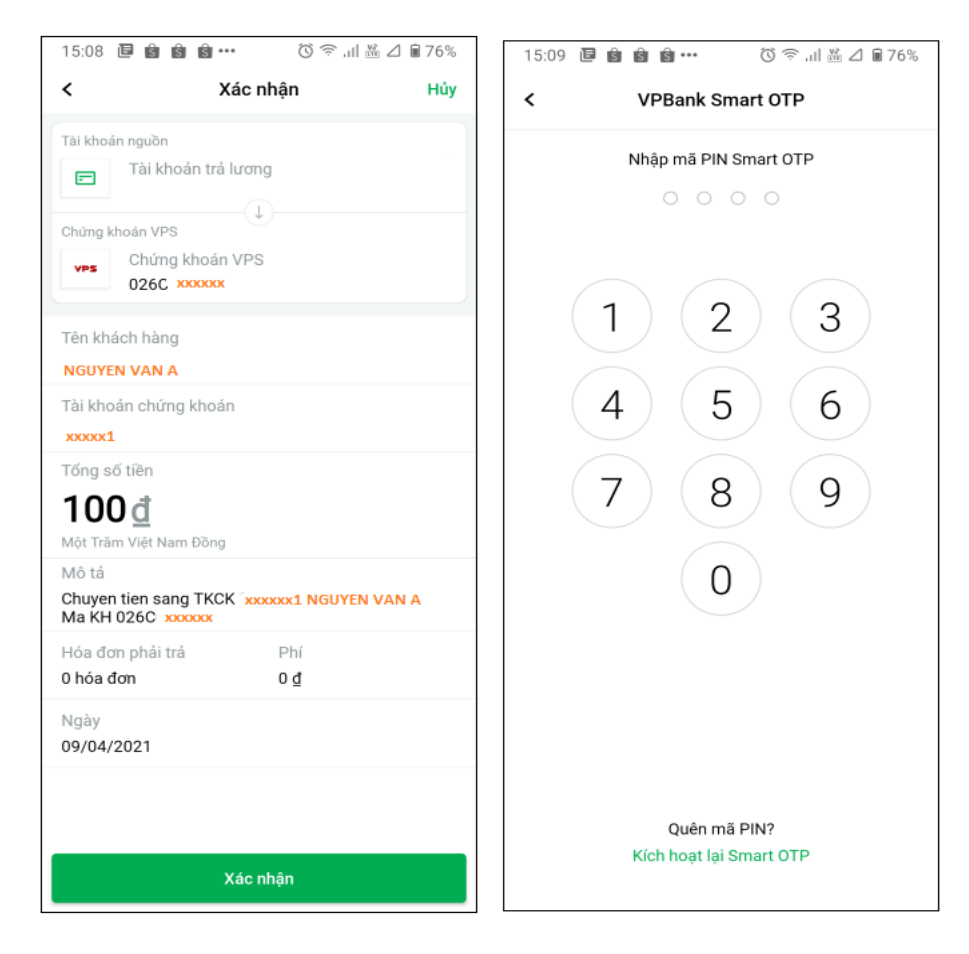

## Lưu ý:

- Tiền được ghi nhận vào TKCK ngay sau khi thực hiện thành công
- Miễn phí
- Hạn mức chuyển tiền: Theo Quy định của ngân hàng VPBank